MICROSOFT EXCEL 2010 Practice Exercise 2

COMPUTER LAB

- Open "Excel Practice Exercise 2.xlsx" on your flash drive. (Open Excel → File Tab → Open → Select KINGSTON (I:) → Open "Excel Practice Exercise 2.xlsx")
- Sort the Sales Reps in alphabetical order by last name.
   (Select all cells that need to be included in the sort (A3 to G8) → Home Tab → Editing group → Sort & Filter button → Sort A-Z)
- 3. Perform a Custom Sort so the two Sales Reps named "Jones" will be sorted alphabetically by first name.

(Select all cells that need to be included in the sort (A3 to G8)  $\rightarrow$  Home Tab  $\rightarrow$  Editing group  $\rightarrow$  Sort & Filter button  $\rightarrow$  Sort A-Z  $\rightarrow$  Custom Sort  $\rightarrow$  Add Level button  $\rightarrow$  In the "Then by" field, select Column B  $\rightarrow$  OK )

4. Before proceeding, make sure your sort results look like the image below. Otherwise undo and repeat 1 and 2.

| Edwards   | Lisa    | \$<br>250.00 | \$<br>335.00 | \$<br>950.00 | \$<br>200.00 | \$1,735.00 |
|-----------|---------|--------------|--------------|--------------|--------------|------------|
| Flinn     | Jeremy  | \$<br>321.00 | \$<br>485.00 | \$<br>485.00 | \$<br>200.00 | \$1,491.00 |
| Frankford | Mary    | \$<br>176.00 | \$<br>723.00 | \$<br>792.00 | \$<br>200.00 | \$1,891.00 |
| Haverford | Rebbeca | \$<br>360.00 | \$<br>211.00 | \$<br>198.00 | \$<br>200.00 | \$ 969.00  |
| Jones     | Kyle    | \$<br>235.00 | \$<br>185.00 | \$<br>440.00 | \$<br>200.00 | \$1,060.00 |
| Jones     | Stanley | \$<br>100.00 | \$<br>100.00 | \$<br>100.00 | \$<br>100.00 | \$ 400.00  |

5. Create Conditional Formatting rules so that Total Sales by Rep over \$1000 display in green fill and green text and under \$1000 display in red fill and red text.

<u>Rule #1</u>: (Select cell G3  $\rightarrow$  Home Tab  $\rightarrow$  Styles group  $\rightarrow$  Conditional Formatting button  $\rightarrow$ Highlight Cell Rules  $\rightarrow$  Greater than  $\rightarrow$  Enter 1000  $\rightarrow$  Select Green Fill with Dark Green Text  $\rightarrow$  Click OK)

<u>Rule #2</u>: (Select cell G3  $\rightarrow$  Home Tab  $\rightarrow$  Styles group  $\rightarrow$  Conditional Formatting button  $\rightarrow$ Highlight Cell Rules  $\rightarrow$  Less than  $\rightarrow$  Enter 1000  $\rightarrow$  Select Light Red Fill with Dark Red Text  $\rightarrow$  Click OK)

- 6. Use Fill Handle to fill Conditional Formatting rules from cell G3 to cell G8.
- 7. Insert a comment about Mary Frankford that states she is the sales leader for the month.

(Click in cell A5  $\rightarrow$  Review Tab  $\rightarrow$  Comments group  $\rightarrow$  New Comment button  $\rightarrow$  Type Sales Leader for Month  $\rightarrow$  Click in clear cell)

## 8. Unhide the comment.

(Click in cell A5  $\rightarrow$  Right-click and select "Show/Hide Comments")

9. Drag the comment so it is not covering any data.

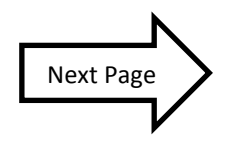

## 10. Make a copy of Sheet 1.

(Right-click on the "Sheet 1" name label  $\rightarrow$  Select "Move or Copy"  $\rightarrow$  Click in the "Create a copy" checkbox  $\rightarrow$  Click OK)

11. Rename the copy of Sheet 1 to Template.

(Right-click on the "Sheet 1(2)" name label  $\rightarrow$  Select "Rename"  $\rightarrow$ Type "Template"  $\rightarrow$  Click in a clear cell)

- 12. Rename Sheet 1 to January.
- 13. Move the January tab to the left of the Template tab.

(Click and hold the "January" sheet tab and drag it to the drop point to the left of the "Template" sheet tab, then let go)

- 14. Delete Sheet 2.
  (Right-click on the "Sheet 2" tab name label → Select "Delete")
- 15. Add a new worksheet.

(Click on the Insert Worksheet button to the right of the "Sheet 3" tab)

- 16. Make the January worksheet the active tab. (Click on the tab)
- 17. Save your file as "Excel Exercise 2 Complete.xlsx".
   (File Tab → Save As → Type "Excel Exercise 2 Complete" into the "File name" field → Click Save)